「多気町メール」にご登録ください

多気町では、あらかじめ登録していただいた方へ防災に関する情報を中心に メールで提供する『多気町メール』を配信しています。町からの情報伝達方法 のひとつとして是非ご活用ください。

くわしい登録方法は裏面をご覧ください。

◇このような情報を配信しています

- ・ 地震情報・・・ 震度4以上の地震(予想を配信するものではありません)
- 気象情報 • 大雨特別警報、土砂災害警戒情報
- ・避難情報・・・「(警戒レベル3)高齢者等避難」・「(警戒レベル4)避難指示」・「(警戒レベル5)緊急安全確保※」発令情報、多気町指定避難所開設情報 ※「緊急安全確保」は必ず発令されるものではありません。

 ★土砂災害に対する避難指示を発令する場合の配信例★
こちらは多気町災害対策本部です。
○地区に、土砂災害に関する警戒レベル4、避難指示を発令しました。
○地区では、土砂災害の危険性が高まっています。速やかに全員避難を 開始してください。
避難所への避難が危険な場合は、近くの安全な場所に避難するか、屋内の 高い所へ避難してください。
なお、現在、下記の避難所を開設しています。

• 0000000000

## ◇その他

令和2年12月から新メール配信システムへ移行しました。以前からご登録の場合、受信 できなくなる場合があります。確実に受信できるよう「@sg-p.jp」ドメインからのメール の受信を許可する設定をしていただくことをお 勧めします。 登録料等は必要ありませんが、メールの受信のた めの通信料は、各自のご負担となります。

## 多気町メール 登録手順のご案内

## ⑥ ご登録の前に

- ●メール配信サービスの利用規約に同意していただいた上で、ご登録をお願いいたします。
- ●「@sg-p.jp」ドメインあるいは「taki@sg-p.jp」のアドレスからのメールの受信を許可する設定を行ってください。
- ●URL付きメールの受信を許可する設定を行ってください。

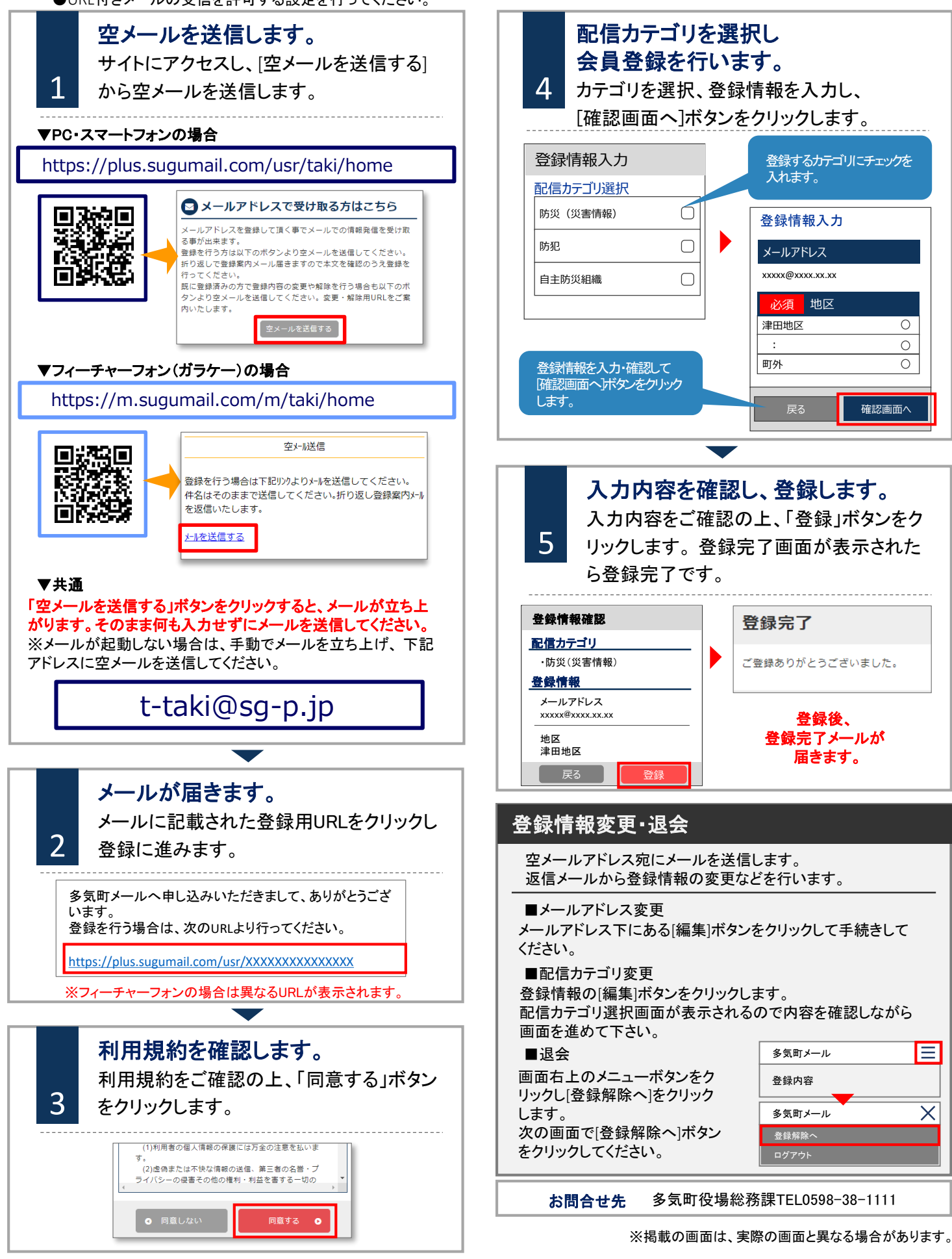